### **SWIM – Access to Care**

## **Creating Browser Bookmarks**

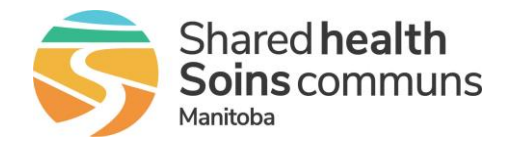

#### Quick Reference Guide

How to create browser bookmarks in Google Chrome and Microsoft Edge.

| Google Chrome             |                                                                                                    |
|---------------------------|----------------------------------------------------------------------------------------------------|
| 1. Open Google<br>Chrome  | <ul> <li>Open the browser and copy this link into the address bar:<br/><u>https://mb-waitlist.ca.novarihealth.net</u></li> <li>Click Enter</li> </ul>                                           |
| 2. Add to Bookmarks       | On the right side of the address bar, click the star      rize%2Fcallback%3Fscope%3Dopenid%2520profile%2520rol                                                                                  |
| 3. Update Bookmark<br>URL | <ul> <li>On the right side of the address bar, click the ellipsis •••</li> <li>Select Bookmarks</li> <li>Find the Novari Access to Care bookmark and right-click</li> <li>Click Edit</li> </ul> |

### **SWIM – Access to Care**

## **Creating Browser Bookmarks**

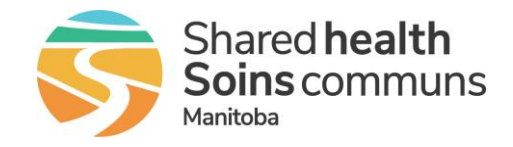

| Quick Reference Guide |                                                                                                    |
|-----------------------|----------------------------------------------------------------------------------------------------|
| Google Chrome         |                                                                                                    |
|                       | <ul> <li>In the Edit Bookmark box, delete everything in the URL field and<br/>enter <u>https://mb-waitlist.ca.novarihealth.net</u></li> <li>Click Save</li> </ul>                  |
|                       | Edit bookmark          Name       Novari Access to Care Platform         URL       /rRUIDQUBQKS/MS1EQFECT/MSEDQRQtzc2NnDRTQ2QcQ4RTM4Rg         Bookmarks bar       Other bookmarks |
|                       | New folder Cancel                                                                                                    |

| Microsoft Edge            |                                                                                                    |
|---------------------------|----------------------------------------------------------------------------------------------------|
| 1. Open Microsoft<br>Edge | <ul> <li>Open the browser and copy this link into the address bar:<br/><u>https://mb-waitlist.ca.novarihealth.net</u></li> <li>Click enter.</li> </ul>                                                                                                 |
| 2. Add to Favorites       | <ul> <li>On the right side of the address bar, click the star to add to favorites</li> <li>- • • ×</li> <li>&gt;&gt;&gt;&gt;&gt;&gt;&gt;&gt;&gt;&gt;&gt;&gt;&gt;&gt;&gt;&gt;&gt;&gt;&gt;&gt;&gt;&gt;&gt;&gt;&gt;&gt;&gt;&gt;&gt;&gt;&gt;&gt;</li></ul> |

#### **SWIM – Access to Care**

# **Creating Browser Bookmarks**

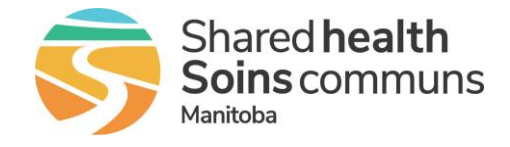

| Quick Reference Guide                                        |                                                                                               |
|--------------------------------------------------------------|-----------------------------------------------------------------------------------------------|
| Quick Reference Guide         3. Update         Bookmark URL | <ul> <li>Click More to edit the favorite</li> <li>ode_challenge_method%3D5256%26r A</li></ul> |
|                                                              | New folder Cancel                                                                             |